## Ohje verottajan/tulorekisterin varmenteen hakuun WebWakkaan

Kirjaudu ja tunnistaudu verohallinnon varmennepalveluun osoitteessa varmennepalvelu.vero.fi

Tunnistautumisen jälkeen valitse, minkä yrityksen / henkilön puolesta haluat asioida

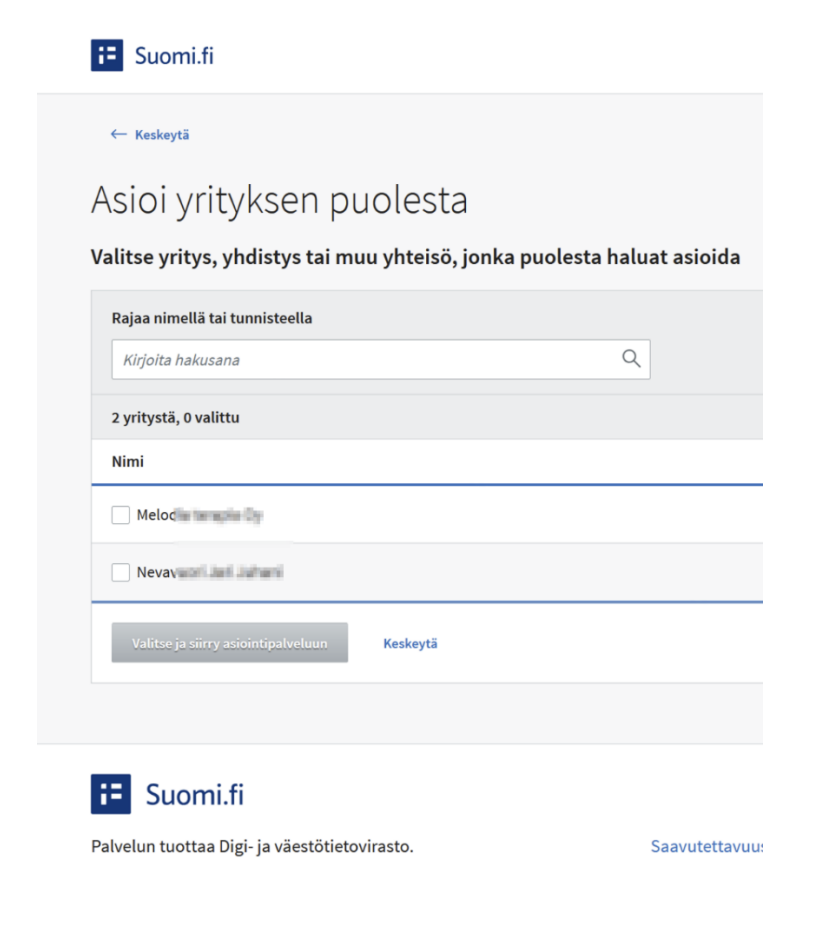

Tuotantovarmenteet kohdassa klikkaa "Tilaa uusi varmenne painiketta"

|                                                                                                    |                                                                             | varmenteet.                                                                                                    |                                                                             |
|----------------------------------------------------------------------------------------------------|-----------------------------------------------------------------------------|----------------------------------------------------------------------------------------------------|-----------------------------------------------------------------------------|
| tilata varmenteen sellaiseen rajapintaan, johor                                                                            | ı organisaatiolla on käyttöoikeus. Vo                                       | it noutaa varmenteita tai muuttaa esimerki                                                                     | ksi teknisen yhteyshenkilön tietoja.                                        |
| haluat hakea oikeutta rajapintaan, joka ei vielä                                                                           | ole organisaation käytössä, valitse                                         | Näytä tiedot ja Tee korvaava hakemus.                                                                          |                                                                             |
| lisää varmenteista 🛪                                                                                                    |                                                                             |                                                                                                    |                                                                             |
| Rajapintojen käyttöoikeudet                                                                                                |                                                                             |                                                                                                    | Voimassa aikaen<br>17.9.2024 Näytä tiedot                                   |
| ApitamoPKI (Web service)<br>Palkkatiedot (Web service)                                                                     |                                                                             |                                                                                                    |                                                                             |
|                                                                                                    |                                                                             |                                                                                                    |                                                                             |
| Tuotantovarmenteet                                                                                                    |                                                                             | Hae varmennetta                                                                                                | D Tilaa uusi varmenne                                                       |
| Tuotantovarmenteet                                                                                                    | Varmenteen kuvaus                                                           | Hae varmennetta<br>Varmenteen tekninen yhteyshenkilö                                                           | Varmenteen tila                                                             |
| Tuotantovarmenteet<br>Varmenne<br>> Tiedon tuottaja (Web service)                                                          | Varmenteen kuvaus<br>Varmenne WebWakkaan                                    | Hae varmennetta<br>Varmenteen tekninen yhteyshenkilö<br>Matti Mallikas                                         | Tilaa uusi varmenne Varmenteen tila Noudettavissa                           |
| Varmenne       > Tiedon tuottaja (Web service)       > Tiedon tuottaja (Web service)                                       | Varmenteen kuvaus<br>Varmenne WebWakkaan<br>WebWakka 2024                   | Hae varmennetta<br>Varmenteen tekninen yhteyshenkilö<br>Matti Mallikas<br>Jetti Nervavuoti                     | Varmenteen tila<br>Noudettavissa<br>Voimassa                                |
| Varmenne       > Tiedon tuottaja (Web service)       > Tiedon tuottaja (Web service)       > Tiedon tuottaja (Web service) | Varmenteen kuvaus<br>Varmenne WebWakkaan<br>WebWakka 2024<br>Petterin Wakka | Hae varmennetta<br>Varmenteen tekninen yhteyshenkilö<br>Matti Mallikas<br>Jeri Nervarvuori<br>Jeri Nervarvuori | Varmenteen tila<br>Varmenteen tila<br>Noudettavissa<br>Voimassa<br>Voimassa |

- Varmenne kohdassa valitse Tiedot tuottaja (Web service) pallukka
- Anna vamenteelle haluamasi kuvaava nimi Varmenteen kuvaus kohdassa
- Anna teknisen yhteyshenkilön nimi, puhelin +358 muodossa ja sähköpostiosoite Varmenteen tiedot lähetetään tähän puhelimeen ja sähköpostiin
- Lopuksi klikkaa lähetä tilaus

| Varmennetilaus                                                                                                    |                                                                                               |  |  |
|----------------------------------------------------------------------------------------------------|-----------------------------------------------------------------------------------------------|--|--|
| Tilaa rajapinnan käyttöä varten varmenne. Voit tilata varmenteen sellaiseen rajapintaan, johon organisaatiolla on käyttöoikeus. Tilaamisen jälkeen tekninen yhteyshenkilö saa ohjeet varmenteen noutamiseen. |                                                                                               |  |  |
| Lue lisää varmenteista 🛪                                                                                                    |                                                                                               |  |  |
|                                                                                                    | Pakolliset tiedot                                                                             |  |  |
| Tilaajan tiedot                                                                                                    |                                                                                               |  |  |
| Organisaatio                                                                                                    | Jari Ju                                                                                       |  |  |
| Organisaation tunniste                                                                                                    | 16405                                                                                         |  |  |
|                                                                                                    |                                                                                               |  |  |
| Varmenne                                                                                                    |                                                                                               |  |  |
| Valitse varmenne, jonka haluat tilata. Jos tarvitset useita varmenteita<br>kyseisen rajapinnan käyttöoikeutta.                                                                                               | a, tee jokaisesta eriilinen tilaus. Jos varmenne puuttuu listasta, organisaatiolla ei ole     |  |  |
| Tiedon tuottaja (Web service) 1                                                                                                    |                                                                                               |  |  |
|                                                                                                    |                                                                                               |  |  |
|                                                                                                    |                                                                                               |  |  |
| Voit antaa varmenteelle lyhyen kuvauksen, jolla tunnistat myöhemm<br>varmenteita.<br>Varmenteen kuvaus<br>• Varmenne WebWakkaan                                                                              | in, mihin varmennetta käytetään. Kuvauksen avulla voit erotella esimerkiksi eri ohjelmistojen |  |  |
| Varmenteen tekninen yhteyshenkilö ()                                                                                                    |                                                                                               |  |  |
| llmoita tekninen yhteyshenkilö, joka saa varmenteen noutamiseen tar<br>sähköpostilla, joten varmista, että tiedot ovat oikein.                                                                               | vittavat tiedot ja vastaa varmenteen käytöstä. Tiedot lähetetään tekstiviestillä ja           |  |  |
| Etunimi                                                                                                    | Sukunimi                                                                                      |  |  |
| <ul> <li>Matti</li> </ul>                                                                                                    | Mallikas                                                                                      |  |  |
| Puhelinnumero kansainvälisessä muodossa                                                                                                    |                                                                                               |  |  |
| +358401234567                                                                                                    |                                                                                               |  |  |
| Sähköpostiosoite                                                                                                    |                                                                                               |  |  |
| ♦ matti@mallikas.fi                                                                                                    |                                                                                               |  |  |
|                                                                                                    |                                                                                               |  |  |
|                                                                                                    | Peruuta Lähetä tilaus                                                                         |  |  |
|                                                                                                    |                                                                                               |  |  |

## VAIHE 2

Avaa saamasi sähköposti ja klikkaa siinä olevaa "Lue viesti selaimessa ->" painiketta

| Aihe Varmennepalvelu / Certifikattjänst / Certificate service |                                                                                                    |  |
|---------------------------------------------------------------|----------------------------------------------------------------------------------------------------|--|
|                                                               |                                                                                                    |  |
|                                                               | SKATT                                                                                                   |  |
|                                                               | Olet saanut luottamuksellisen viestin                                                                   |  |
|                                                               | Varmennepalvelu / Certifikattjänst / Certificate service                                                |  |
|                                                               | Viesti avataan ja siihen voidaan vastata alla olevasta linkistä. Yhteys<br>on suojattu TLS-salauksella. |  |
|                                                               | Lue viesti selaimessa →                                                                                 |  |
|                                                               |                                                                                                    |  |

Selaimessa aukeaa ikkuna, jossa kysytään PIN koodia. Anna siihen 4 numeroinen PIN koodi, joka saapuu tekstiviestinä hakuvaiheessa annettuun puhelinnumeroon.

| VERO<br>SKATT                                                                                                    | LLINEN VIESTI                          |
|----------------------------------------------------------------------------------------------------|----------------------------------------|
| Tunnistus         Tämän viestin avaamiseksi tarvitset PIN-koodin, joka lähetetään automaattisesti puhelim voi kestää hetken.         PIN koodi lähetettiin tunnisteella NNm.         PIN-koodi:         Jatka                                              | Keskeytä                               |
| Jos et saa tekstiviestiä, tarkista onko ylläoleva puhelinnumero oikein.  Mikäli numero on oikein, odota muutama minuutti ja tilaa PIN-koodi uudelleen. Mikäli numero on virheellinen, ilmoita tästä viestin lähettäjälle.  Tilaa PIN-koodi Lähetä ilmoitus |                                        |
|                                                                                                    | © 1999 - 2024 SSH Secure Collaboration |

Klikkaa "Jatka"

Seuraavaksi aukeaa ikkuna, jossa ovat varmenteen Siirtotunnus ja kertakäyttösalasana

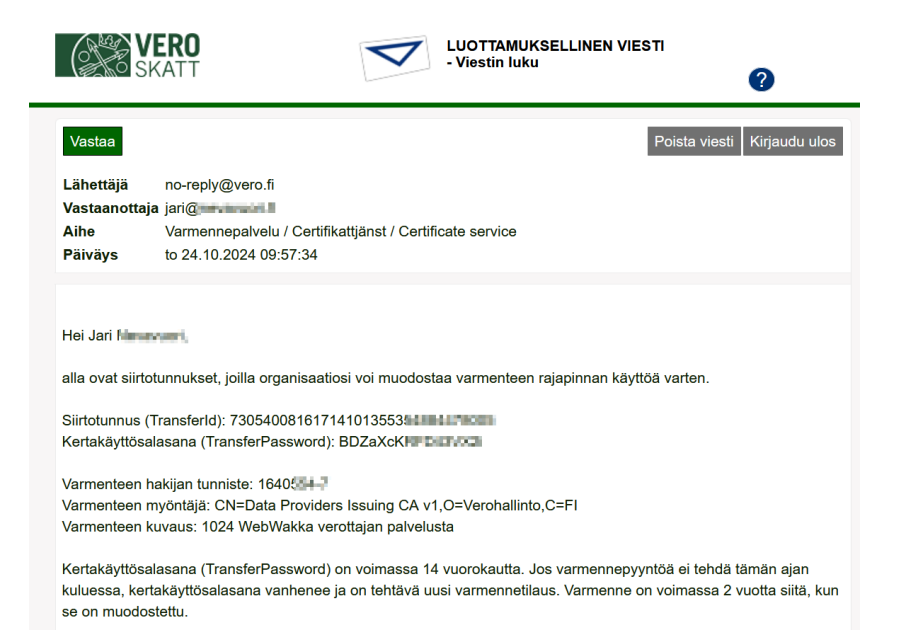

Avaa seuraavaksi WebWakka ja mene Työkalut – Tulorekisterin varmenne ruudulle

Tyhjennä ensin kaksi alinta kohtaa, eli Tallennettu varmenne ja voimassaoloaika ruudut, mikäli niissä <mark>tietoja.</mark> Syötä organisaatio kohtaan nimi ja Asiointitunniste kohtaan y-tunnus.

| Tulorekisterin varmenne: 5033            | 342-Nevavuori Jari                               |
|------------------------------------------|--------------------------------------------------|
|                                          | Ohje                                             |
| Organisaatio:                            | Nevavuari Imi                                    |
| Asiointitunniste:                        | 164055                                           |
| Siirtotunnus:                            |                                                  |
| Kertakäyttösalasana:                     |                                                  |
|                                          | Hae Varmenne                                     |
| Tallennettu Varmenne:                    | C=FI, O=Jari Juhani Nevavuori, SERIALNUMBER=0CEE |
| Varmenteen Voimassaoloaika<br>päättyy *: | 01.09.2026                                       |
|                                          | Varmenteen uusiminen                             |

Tämän jälkeen kopioi selaimesta edellä mainitut Siirtotunnus ja kertakäyttösalasana tässä oleviin ruutuihin. Klikkaa lopuksi jotain kohtaa ruudulla, jolloin "Hae varmenne" painike aktivoituu.

Klikkaa lopuksi "Hae varmenne" painiketta, niin WebWakka noutaa uuden varmenteen. Nouto on onnistunut, kun Tallennettu varmenne ja voimassaoloaika kohtaan ilmestyy tieto.

HUOM kopioidessasi siirtotunnusta ja kertakäyttösalasanaa, ole erityisen tarkka, että alkuun tai loppuun ei tule tyhjää. Jos näin käy niin haku epäonnistuu. Silloin voi kopioida uudelleen samat tiedot, kunnes haku onnistuu, eli tiedoissa ei ole ylimääräisiä tyhjiä välilyöntejä.